File No. <u>AN/I/1144/eOffice</u>

| GOVL. OF INUIA | Govt. | of | India |
|----------------|-------|----|-------|
|----------------|-------|----|-------|

Controller General of Defence Accounts

CDA Secunderabad

O/o CDA Secunderabad

| S | U | B | JE | C | Γ |
|---|---|---|----|---|---|
|   |   |   |    |   |   |

Main Category:Establishment MattersSub Category:eOffice CorrespondenceDescription:eOffice Correspondence

:

:

OTHER DETAILS

Language

English

Remarks

# Annexure - A

| ← → C                                         | 🛤 https://parkhay.nicin/pror//assetu/ogin.html?service=passiveRactive=trueRum_5=biseExcontinue=httpsRUAR2FRUFFuF_fun_comh2FmaHi2FRuFFuF=Bisco=1&timpl=delault&timpl=cdelault&timpl=cdelau | ⊚ ± ≡                     |
|-----------------------------------------------|----------------------------------------------------------------------------------------------------|---------------------------|
| 🍓 Getting Started 👼 tulip 👼 tulip 🕀 II' Su    | geotContr                                                                                                    | English                   |
| Son the QP Coole in commun<br>Circle Here for | Prove the set of the set of t    |                           |
|                                               | Download Parichay Authenticator Mobile App for Seamless and Secure Multi Factor Authentication toomtoor                                                                                                    |                           |
| ARICHAY                                       | use to security reasons UIP on email option has been ascontinued from white-security reasons (UIP on model and bigh with refreshibe the broker option. Also, you may use backup Codes in date<br>to generate and download Backup Codes kindly go to Help > User Manual.                                                                                                    | or Emergency. To know how |

User Guide on eOffice

# url: eoffice.cgda.gov.in

STEP 1: Click 'File management system' under 'eoffice services' on home page

| हर्म्य प्रति                                           | HOME DIRECTORY                                                                                                    | CONTACT EMPLOYEE SERVICES QUICK LINKS |
|--------------------------------------------------------|----------------------------------------------------------------------------------------------------|---------------------------------------|
| Quote of the week Whatever you do will be insig        | IfiCant, but it is very important that you do it Mahatma Gandhi           Notice Board         CONTROLLER OF DEFENCE ACCOUNTS, SECUNDERABAD Notice Board                                | 🕞 আন কা সন্দ                          |
| e office Services                                      | Stepwise Guide to enable tap authentication in Parichay Authenticator App     Classes Taking Charlenge of the Surgery ON 010/2022                                                       | 🚬 🄷 Ambiguous - संदिग्धार्थी          |
| File Management System                                 | Communication through coffice     Communication through coffice     GUMMET SINGH CHAILURD (From IT & Systems ON 28/03/2022                                                              | Events                                |
| Knowledge Management System     Employee Master Detail | <ul> <li>Publication of Part-II Office Orders in Respect of Disciplinary Matters<br/>GURMEET SINGH GHAIAUDITOR) from if a Systems ON 25:02/2022</li> </ul>                              | No Event Available                    |
| Other Services                                         | <ul> <li>Restructing of Wings and Sections of DAD HQrs<br/>GURMEET SINGH GHAI(AUDITOR) from IT &amp; Systems ON 24/01/2022</li> </ul>                                                   | Ľ                                     |
| E Download Forms                                       | <ul> <li>Inviting citizen registrations for watching live streaming of Republic Day Parade and Beating I<br/>GUBMEET SINGH GHAI(AUDITOR) from IT &amp; Systems ON 24/01/2022</li> </ul> | Retreat Ceremony 2022                 |
|                                                        | <ul> <li>Information regarding tender cases where Lowest Bidder L1 Backed Out<br/>GURMEET SINGH GHAI(AUDITOR) from IT &amp; Systems ON 24/01/2022</li> </ul>                            |                                       |
|                                                        | : Timel: Facilistian of Pannetmantal Januin, Pannadiane                                                                                                    | TP: V                                 |
|                                                        | Connect                                                                                                    |                                       |

'Inbox' under the tab 'Files' will be displayed upon entering into File management System

(\*NOTE: Files sent either for forwarding or approval will be displayed here)

| T Success Canton                                                                                                    | okmarks Jools Help<br>okmarks Jools Help | Walcomitta a                       | ffere Calution V                 |                          |                          |            |             |                            |                 | - a          |
|----------------------------------------------------------------------------------------------------|------------------------------------------|------------------------------------|----------------------------------|--------------------------|--------------------------|------------|-------------|----------------------------|-----------------|--------------|
| ← → C                                                                                                    | O A https://e                            | office.cgda.gov.in/eFile/?x=c9v/j/ | Aqfd0OrhSzbLkQArhwwr04I2AxO8brXd | FXGpbvWSbTykLSkRebZQbcZG | J4Mj5JcvASIjhw₩no-back-I | sutton     |             |                            | ŵ               | ⊚ ±          |
| Getting Started 🚈 tulip                                                                                                    | E tulip @ IIT Support Centre             | e 💿 Email Web Client Sign          |                                  |                          |                          |            |             |                            |                 |              |
| eOffice                                                                                                    |                                          |                                    |                                  |                          |                          |            |             |                            | S M PRUDHVI RAJ | PRAJ ANI AUD |
| eFile version 5                                                                                                    | .6_05                                    |                                    |                                  |                          |                          |            |             | Search                     | Advanced   🧑    | 000          |
|                                                                                                    | Date Range : 24/03/2019 To 3             | 17/05/2022                         |                                  |                          |                          |            |             |                            |                 |              |
| Receipts 主                                                                                                    | Receive   Send Back   Send               | View   Nove To   More   Print B    | arcode                           |                          |                          |            |             | Hierarchical View My Files | ×               |              |
| Files 😑                                                                                                    |                                          | * Computer No                      | * File Number                    | * Subject                | * Sent By                | * Sent On  | * Due On    | * Read On                  | * Remarks       |              |
| Inbox     Submitted Files for     Closing Approval                                                                                                    |                                          |                                    |                                  |                          |                          |            |             |                            |                 |              |
| + Created                                                                                                    |                                          |                                    |                                  |                          |                          |            |             |                            |                 |              |
| + Completed                                                                                                    |                                          |                                    |                                  |                          |                          |            |             |                            |                 |              |
| Parked                                                                                                    |                                          |                                    |                                  |                          |                          |            |             |                            |                 |              |
| Bulk Closing                                                                                                    |                                          |                                    |                                  |                          |                          |            |             |                            |                 |              |
| + Closed                                                                                                    |                                          |                                    |                                  |                          |                          |            |             |                            |                 |              |
| Submitted Files for                                                                                                    |                                          |                                    |                                  |                          |                          |            |             |                            |                 |              |
| Approval                                                                                                    |                                          |                                    |                                  |                          |                          |            |             |                            |                 |              |
| RMS Inbox                                                                                                    |                                          |                                    |                                  |                          |                          |            |             |                            |                 |              |
| > Sent                                                                                                    |                                          |                                    |                                  |                          |                          |            |             |                            |                 |              |
| + Conversions                                                                                                    |                                          |                                    |                                  |                          |                          |            |             |                            |                 |              |
| + Completed                                                                                                    |                                          |                                    |                                  |                          |                          |            |             |                            |                 |              |
|                                                                                                    |                                          |                                    |                                  |                          |                          |            |             | 1000 (alama) (*            |                 |              |
| + Physical File                                                                                                    |                                          | Out Today 📕 Most Immediate         | Immediate & Action Initiated     | Other Department         | Piles with Draft         | Draft Note | fellow Note | External Files             |                 |              |
| Physical File     Create New (Non     SFS)                                                                                                    | LEGEND > Priority                        |                                    |                                  |                          |                          |            |             |                            |                 |              |
| Physical File     Create New (Non     SFS)     Create New (SFS)                                                                                                    | LEGEND > Priority                        |                                    |                                  |                          |                          |            |             |                            |                 |              |
| Physical File     Create New (Non     SFS)     Create New (SFS)     Electronic File                                                                                                    | LEGEND Priority                          |                                    |                                  |                          |                          |            |             |                            |                 |              |
| Physical File     Create New (Non     SFS)     Oreate New (SFS)     Electronic File     Create New (Non     SFS)                                                                                                    | LEGEND Privaty                           |                                    |                                  |                          |                          |            |             |                            |                 |              |
| Physical File     Create New (Non     SFS)     Oraste New (SFS)     Electronic File     Create New (Non     SFS)     Oraste New (Non     SFS)                                                                                                    | LEGEND Priority                          |                                    |                                  |                          |                          |            |             |                            |                 |              |
| Physical File     Create New (Non     SFS)     Create New (SFS)     Electronic File     Create New (Non     SFS)     Create New (SFS)     Create New (SFS)                                                                                                    | LEGEND Priority                          |                                    |                                  |                          |                          |            |             |                            |                 |              |
| Physical Tile<br>Oreate New (Non<br>SFS)<br>Oreate New (SFS)<br>Electronic File<br>Oreate New (Non<br>SFS)<br>Oreate New (SFS)<br>Oreate Pert<br>Oreate Volume                                                                                                    | LEGERD Privrity B                        |                                    |                                  |                          |                          |            |             |                            |                 |              |
| Physical Tile     Create New (Non     Sreate New (Non     Sreate New (Non     Sreate New (Non     Sreate New (Non     Sreate New     Create New (Non     Sreate New     Create New     Create New     Sreate New     Sreate New                                                                                                    | LEGEND Privaty                           |                                    |                                  |                          |                          |            |             |                            |                 |              |
| Physical His     Create Rev (Non     SFS)     Create Rev (SFS)     Bedronic File     Create Rev (SFS)     Create Rev (SFS)     Create Rev (SFS)     Create Rev (SFS)     Create Rev (SFS)     Total Volume     Total Kim     Initisted Action                                                                                                    | LEGEND Privatly B                        |                                    |                                  |                          |                          |            |             |                            |                 |              |
| Physical Yile     Create New (Non<br>595)     Oceate New (Sen<br>595)     Oceate New (Sen<br>595)     Oceate New (Sen)<br>Oceate New (Sen)<br>Oceate New (                                                                                                    | LEGEND Privatly                          |                                    |                                  |                          |                          |            |             |                            |                 |              |
| Physical Tile     Create New (Non<br>595)     Oceate New (Non<br>595)     Oceate New (Non<br>605)     Oceate New (Non<br>605)     Create New (Non<br>605)     Oceate New (Non<br>605)     Oceate New (Non<br>9 Create New (Non<br>9 Create New (Non<br>9 C | LEGENO > Presenty B                      |                                    |                                  |                          |                          |            |             |                            |                 |              |
| Physical Tile     Create New (Non     Dis)     Ocate New (Sre)     Ocate New (Sre)     Ocate New (Sre)     Ocate New (Non     Sre)     Ocate New (Non     Sre)     Ocate New (Sre)     Ocate New (Sre)                                                                                                    | LEGENS > Privaty E                       |                                    |                                  |                          |                          |            |             |                            |                 |              |
| Physical Tile     Create Ress     Ress     Res     Ress     Ress     Ress     R                                                                                                    | LEGENS > Privaty E                       |                                    |                                  |                          |                          |            |             |                            |                 |              |
| Physical Ne     Process Nex (Non     - Scales Nex (Non     - Scales Nex (Non     - Scales Nex (Non     - Scales Nex (Non     - Scales Nex (Non     - Scales Nex (Non     - Scales Nex (Non     - Scales Nex     Napulae N     Nature Atom     Napulae N     Napulae N     Napulae N     Non     Non     No     No     Non     Non     No     No     Non     No                                                                                                    | LEGEND > Privary E                       |                                    |                                  |                          |                          |            |             |                            |                 |              |

(we have to create a receipt first ; Receipt is a PUC document)

## **STEP 2:** Creation of receipt.

#### Go to RECEIPTS >> BROWSE & DIARISE >> ELECTRONIC

|                        |                            |                                |                                  |                           |          |           |           |                               | M PRUDHVI RAJ MPRAJ AN1 AUD 💌 |
|------------------------|----------------------------|--------------------------------|----------------------------------|---------------------------|----------|-----------|-----------|-------------------------------|-------------------------------|
| $\equiv$ eFile Version | 5.6_06                     |                                |                                  |                           |          |           |           | Search D                      | Advanced   🗿 🗿 🚱              |
|                        | Date Range : 24/03/2019 To | 17/05/2022                     |                                  |                           |          |           |           |                               |                               |
| Receipts 🖃             | Receive Send Back Seni     | d Put in a File View Move To C | opy Close Dispatch Print Barcode |                           |          |           |           | Hierarchical View My Receipts | v                             |
| + Bronse & Diarise     |                            | * Computer No                  | <ul> <li>Receipt No.</li> </ul>  | ▼ Subject                 | ▼ Sender | ▼ Sent By | ▼ Sent On | ▼ Due On                      | <ul> <li>Remarks</li> </ul>   |
| + Physical             |                            |                                |                                  |                           |          |           |           |                               |                               |
| Electronic             |                            |                                |                                  |                           |          |           |           |                               |                               |
| Inbox                  |                            |                                |                                  |                           |          |           |           |                               |                               |
| + Email Diarisation    |                            |                                |                                  |                           |          |           |           |                               |                               |
| ▶ Created              |                            |                                |                                  |                           |          |           |           |                               |                               |
| Fent                   |                            |                                |                                  |                           |          |           |           |                               |                               |
| Closed                 |                            |                                |                                  |                           |          |           |           |                               |                               |
| → By Me                |                            |                                |                                  |                           |          |           |           |                               |                               |
| Acknowledgement        |                            |                                |                                  |                           |          |           |           |                               |                               |
| + Created              |                            |                                |                                  |                           |          |           |           |                               |                               |
| + Sent                 |                            |                                |                                  |                           |          |           |           |                               |                               |
| Recycle Bin            |                            |                                |                                  |                           |          |           |           |                               |                               |
| Initiated Action       |                            |                                |                                  |                           |          |           |           |                               |                               |
| Files (+)              |                            |                                |                                  |                           |          |           |           |                               |                               |
| March Ch. D            |                            |                                |                                  |                           |          |           |           |                               |                               |
| Piigrate Pile          |                            |                                |                                  |                           |          |           |           |                               |                               |
| Dispatch 🛨             | LEGEND Priority            | Out Today 📕 Most Immediate     | EImmediate 🔓 Action Initiated    | <b>TIP</b> VIP References |          |           |           |                               |                               |
| DSC 🛨                  |                            |                                |                                  |                           |          |           |           |                               |                               |
| Settings 🛨             |                            |                                |                                  |                           |          |           |           |                               |                               |
| Notification (+)       |                            |                                |                                  |                           |          |           |           |                               |                               |
| Ext Descetorest        |                            |                                |                                  |                           |          |           |           |                               |                               |
| ext Department         |                            |                                |                                  |                           |          |           |           |                               |                               |

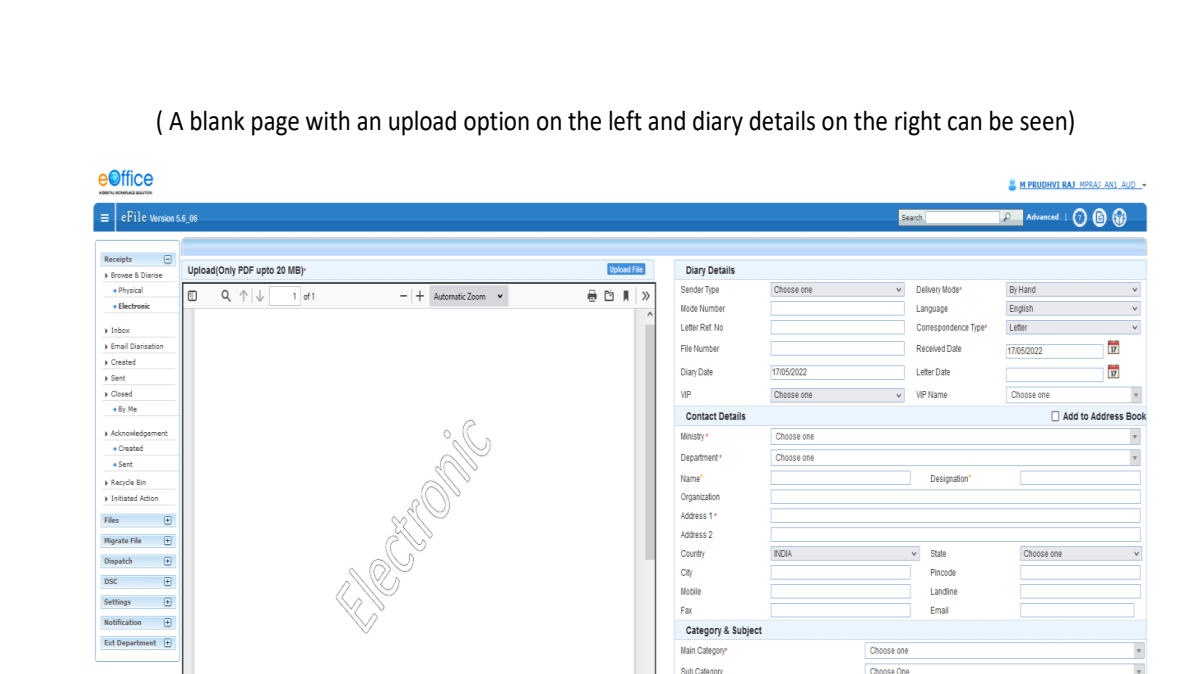

Step 2a: Enter the details of letter (PUC) in the columns available on the right.

(\* marked columns are to be filled and rest are optional)

Step 2b: Scan the hard copy of document/letter and upload on the left side of the page.

 uestadiony for upo 20 88/y
 upload the PUC/dat
 uestadiony
 uestadiony
 uestadiony
 uestadiony
 uestadiony
 uestadiony
 uestadiony
 uestadiony
 uestadiony
 uestadiony
 uestadiony
 uestadiony
 uestadiony
 uestadiony
 uestadiony
 uestadiony
 uestadiony
 uestadiony
 uestadiony
 uestadiony
 uestadiony
 uestadiony
 uestadiony
 uestadiony
 uestadiony
 uestadiony
 uestadiony
 uestadiony
 uestadiony
 uestadiony
 uestadiony
 uestadiony
 uestadiony
 uestadiony
 uestadiony
 uestadiony
 uestadiony
 uestadiony
 uestadiony
 uestadiony
 uestadiony
 uestadiony
 uestadiony
 uestadiony
 uestadiony
 uestadiony
 uestadiony
 uestadiony
 uestadiony
 uestadiony
 uestadiony
 uestadiony
 uestadiony
 uestadiony
 uestadiony
 uestadiony
 uestadiony
 uestadiony
 uestadiony
 uestadiony
 uestadiony
 uestadiony
 uestadiony
 uestadiony
 uestadiony
 uestadiony
 uestadiony
 uestadiony
 uestadiony
 uestadiony
 uestadiony
 uestadiony
 uestadiony
 uestadiony
 uestadiony

Step 2c: Click on 'Generate' option at the bottom of the page and the receipt will be generated.

(we can use 'Generate and send' option to create a receipt and send it within the sec or to other sections)

\*NOTE: 1. Letters/docs generated and sent by DAK sec or by any other sec can be fetched in 'INBOX' tab under 'receipts'

2. Such receipts can be directly attached to office note that we will create in coming steps.

3. Receipts generated by us can be seen under created tab (2)

4. Receipts generated by us and sent to other sections or other officials can been seen in sent(3) tab

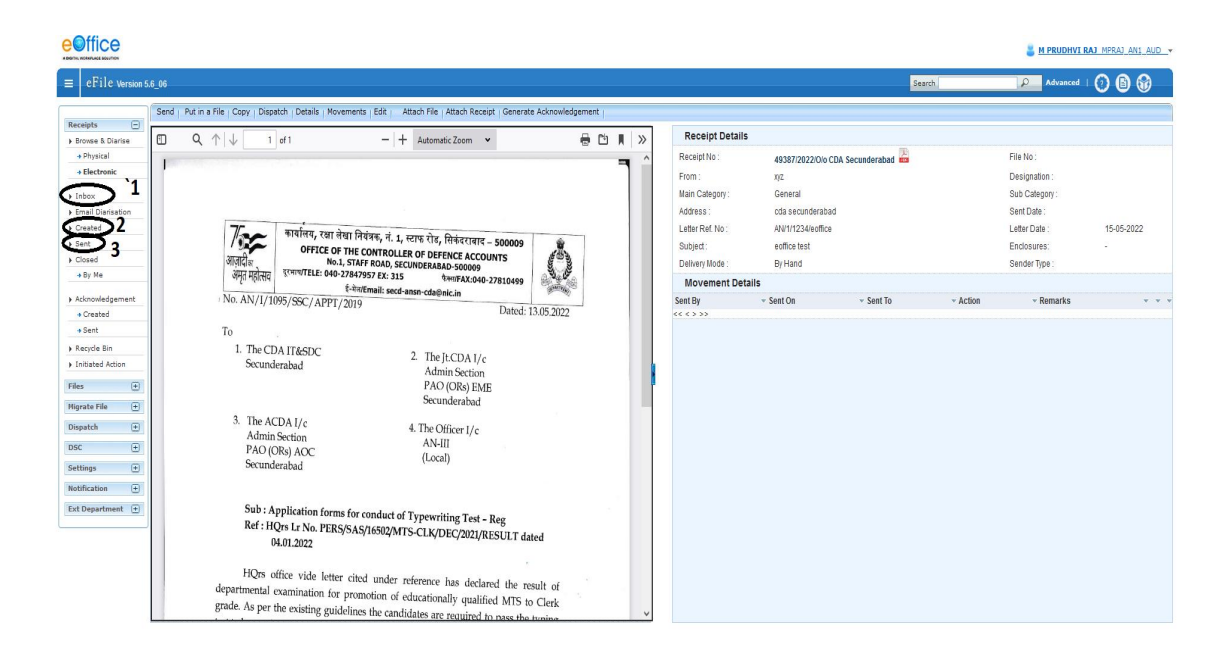

(Once the receipt is generated by us or received from DAK, we have to create a file where we put up Office note and attach these receipts)

STEP 3: Creation of File.

GO to FILES >> ELECTRONIC FILE >> Create new (Non SFS)

(A pink folder will be displayed where File no, description and main category are to be given)

Step 3a: <u>File No</u> - Select section from the 1<sup>st</sup> dropdown and IT from the last dropdown, rest remains the same

Step 3b: <u>Description</u> – Enter the reference no of office note and then add subject of he office note.

Step 3c: Category - choose the file type from dropdown ('Main')

(Click on continue working to open a new file)

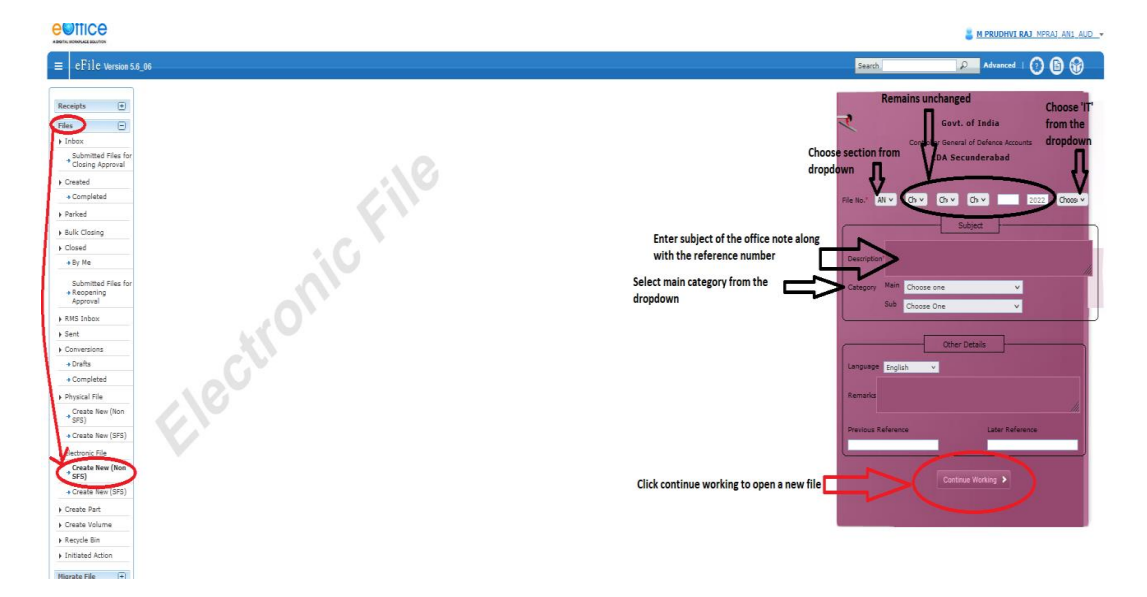

(A blank page with 'add green note' option on the left and 'ToC', 'recent', 'all' options on the right can be seen)

Step 3d: On the right side of the page click on ToC >> Attach >> (select receipt to be attached) Attach

(Receipt is attached and now we have to put an office note on the left side of the page)

Step 3e: Click on Add Green Note tab, a blank green note pops up where all formatting options are available.

(we can create a new office note here or copy-paste already existing office note.)

(Any references we want to present along with receipt and office note can be attached on the bottom of the green note using attach tab.)

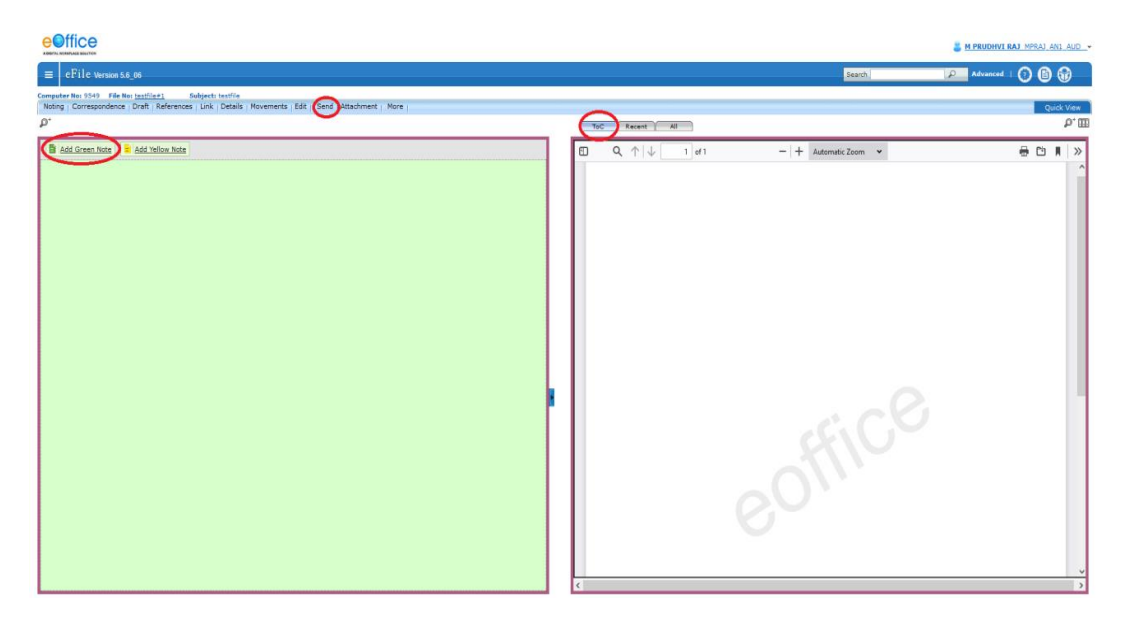

(Any references we want to present along with receipt and office note can be attached on the bottom of the green note using attach tab.)

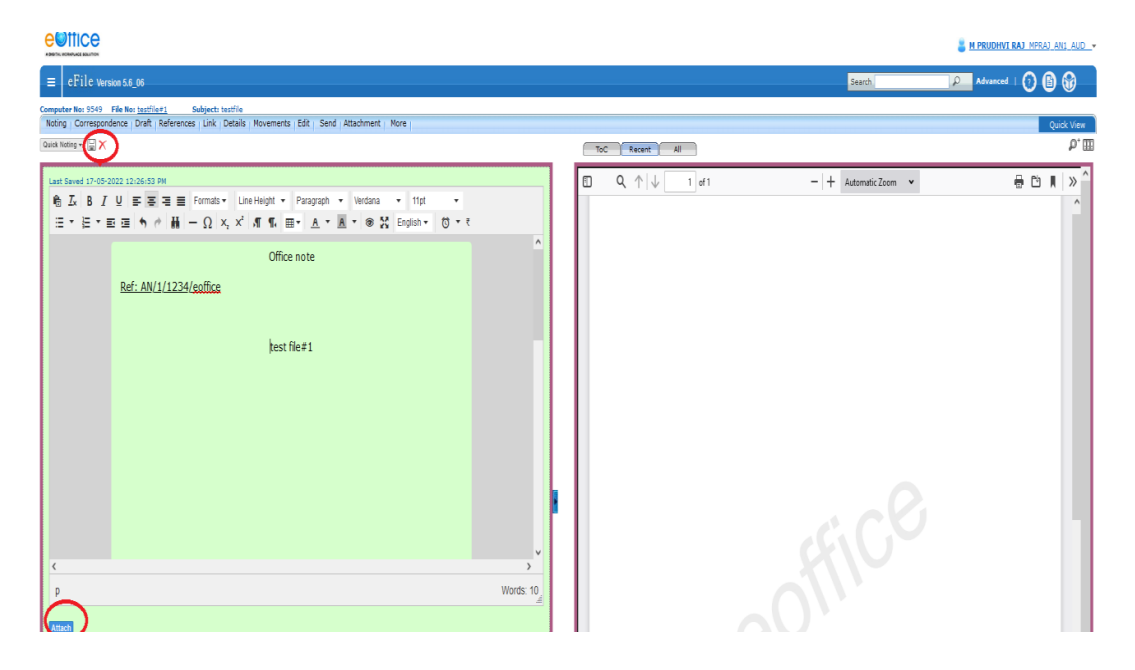

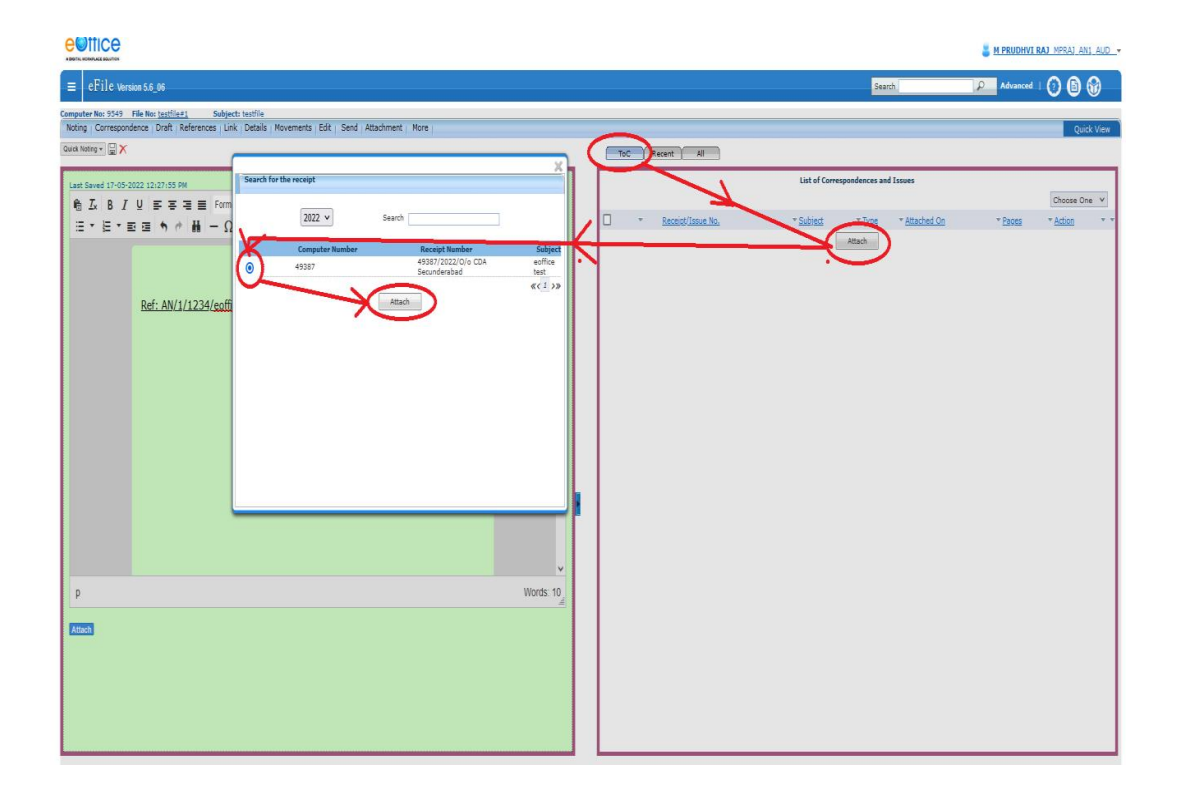

:

04100

**Step 4:** Once the office note, receipt and references are attached, use 'send' option from blue coloured taskbar above the green note.

|                                                                                                    | 📒 M PRUDHVI RAJ. MPRAJ. ANI. AUD*                                                                                                    |
|----------------------------------------------------------------------------------------------------|----------------------------------------------------------------------------------------------------|
| = eFile \ursion 5.6_06                                                                                                    | Search Default of the search Default of the search Default of the |
| Computer No: 9549 File No: <u>tastfiet</u> Subject: tastfile<br>Noting   Correspondence   Draft   References   Link   Details   Movements   Edit Send Attachment   More                | Quick View                                                                                                    |
|                                                                                                    | ToC Recent All                                                                                                    |
| Last Saved 27-05 2022 12:22:05 PM<br>色 正 B / U S 石 道 Formate Line Height - Pangson - Vectors - 100 -<br>田 - 臣 - 田 道 ち か 前 一 Q X, X <sup>2</sup> 示 気 田・上 - 王・臣 - 学校 Eoping Factors - 10 | □ Q ↑ ↓ 1 d1 - + AutomaticZoom • ⊕ D # > ^<br>4\$337/2022/0io CDA Secunderabad                                                                                                    |
| Office note<br>Ref: AN/1/1234/coffice                                                                                                    | रियोग के कि कि कि कि कि कि कि कि कि कि कि कि कि                                                                                                    |
| test fie#1                                                                                                    | No. AN/1/108/SSC/APP1/2019 Dated: 13.05.2022 To 1. The CDA 11/6SDC 2. The hCDA 1/c Admin Section PA0/ORb) EME Scunderabad 3. The ACDA 1/c 4. The Office 1/c Admin Section PA0/ORb) AOC (Local) Secunderabad                                                                                                    |
| p Words: 10                                                                                                    | Sub : Application forms for used on the                                                                                                    |
| Attach                                                                                                    | Ref : HOrs Ir No. PERCACACITERATING Test - Reg                                                                                                    |

**Step 5:** On clicking 'send' option new page will be opened where we can fetch the name of the individual, set due date and mention the action taken by sender and the priority of the file.

(Use send option at the bottom to send to concerned individual).

**e**Office 🚪 M PRUDHVI RAJ MPRAJ AN1 A P Ad a I 🕐 🚯 🕅 Edit | Send | Attachment | More OF DEFENCE A elect any option to forward this file in any eporting Officer 🔵 Sub-ordin ates () In C ction as required File Numbe Note(Chars) Notify: 🗌 Email 🔲 SMS RMR MAHESWARA RAO-RMR\_AN1\_AAO\_SB-Admin 1 🗹 🗄 🗀 testile#1 U Bulk signing m ard v Choose one 🔍 🗸 Total 1000 | 1000 characters left.

NOTE: Sent files can be viewed from sent tab under files tab.

Step 6: Receiver can open this file from their respective account under the 'inbox' tab in files

L

Step 7: Any comments by the concerned authority can be added by clicking add green note option.

**Step 8:** After adding comments, this file can be sent to higher authorities for approval by using the same options as in step 5.

## Note No. #1

NO. AN/I/1144/eOffice

Dated:26.05.2022

# CIRCULAR (Through Website)

То

The Jt.CDA I/c, PAO (ORs) EME Secunderabad The ACDA I/c, PAO (ORs) AOC Secunderabad The ACDA I/c, AAO(Army) Visakhapatnam All Group Officers in Main Office All Sub-offices under CDA Secunderabad IT Section (Local) - For uploading on CDA Secunderabad website

> Sub: Implementation of eOffice - Reg Ref: HQrs Lr No. AN-Coord/3154/e-Office dated 12.11.2021

> > \*\*\*\*\*

HQrs office vide letter under reference has informed that the eOffice application is accessible to all the offices of the department and has directed to start working in eOffice.

In this regard, all the offices under CDA Secunderabad are directed to start working in eOffice application with immediate effect. User guide on working in eOffice is attached herewith as Annexure-A

The URL for the eOffice portal is <u>eoffice.cgda.gov.in</u>. Users can log in on the portal using their official NIC mail Id and password. Training videos & FAQs are also available on <u>videoportal.dad</u> accessible on DAD WAN.

The contents of the circular may be brought to the notice of all concerned for information and strict compliance.

26/05/2022 3:09 PM

M PRUDHVI RAJ (Auditor)

Note No. #2

submitted for approval of AO (AN)

26/05/2022 3:28 PM

RMR MAHESWARA RAO (ASSISTANT ACCOUNTS OFFICER)

Note No. #3

Submitted for Approval please

26/05/2022 4:14 PM

K RAMAKRISHNA (ACCOUNTS OFFICER)

Note No. #4

May be circulated pl.

01/06/2022 4:52 PM

S Vatsala (Assistant Controller of Defence Accounts)